# **How to Register**

- 1. Log in to your <u>Atlas account</u>
- 2. Click on the Courses tab
- 3. Inside the **Registration** channel, click on Register for Classes

| Registration           |  |
|------------------------|--|
| Register for Classes   |  |
| Registration           |  |
| • My Degree            |  |
| Payment and Admissions |  |
| Tips and Tools         |  |
| Classes My Way         |  |

4. You will be directed to the self-service page for **Registration**:

| Registration                                                                                                    |                                                                                                    |
|----------------------------------------------------------------------------------------------------|----------------------------------------------------------------------------------------------------|
| What would you like to do?                                                                                                    |                                                                                                    |
| Prepare for Registration<br>Vew your registration eligibility (time ticket information, holds that prevent registration, etc.). | Register for Classes<br>Register for classes and/or manage your class schedule (including withdrawing from one or more courses).                      |
| Big Ahead<br>Get a head start! View and/or build a Plan to identify courses you will need to register for in upcoming terms.    | Class Schedule Search<br>Search for classes for registration.                                                                                         |
| Check your current and past class schedules (formerly Student Detail Schedule).                                                 | Browse Course Catalog<br>Look up courses to add to your Plan (allows you to add classes to your Plan that are not yet available for<br>registration). |

5. Verify your eligibility to register for classes by clicking on **Prepare for Registration**:

| Registration                                                                                                    |                                                                                                    |
|----------------------------------------------------------------------------------------------------|----------------------------------------------------------------------------------------------------|
| What would you like to do?                                                                                                    |                                                                                                    |
| Prepare for Registration<br>View your registration eligibility (time ticket information, holds that prevent registration, etc.). | Register for Classes<br>Register for classes and/or manage your class schedule (including withdrawing from one or more courses).                     |
| Ean Ahead<br>Get a head start! View and/or build a Plan to identify courses you will need to register for in upcoming terms.     | Class Schedule Search<br>Search for classes for registration.                                                                                        |
| View Repistration Information<br>Check your current and past class schedules (formerly Student Detail Schedule).                 | Browse Course Catalog<br>Look up courses to add to your Plan (allows you to add classes to your Plan that are not yet available for<br>registration) |

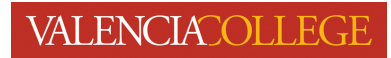

a. Select the term you wish to check your registration eligibility for:

| Select a Term               |   |   |
|-----------------------------|---|---|
| Terms Open for Registration |   | ٦ |
| Select a term               | ٣ |   |
| Continue                    |   |   |

b. If you are eligible to register, you will see information similar to that shown in the screenshot below:

| Prepare for Registration                                                                                          |                                                                                              |
|----------------------------------------------------------------------------------------------------|----------------------------------------------------------------------------------------------|
| Registration Status                                                                                               |                                                                                              |
|                                                                                                    | Primary Curriculum                                                                           |
| Registration Status                                                                                               | Program: Personal Interest                                                                   |
| Term: Spring 2024 Credit Courses                                                                                  | Major: Not Required<br>Catalog Term: Spring 2024 Credit Courses                              |
| Your Student Status permits registration.                                                                         | Level: Credit                                                                                |
| Your academic status Good Standing permits registration.                                                          | Secondary Curriculum<br>Program: AS: Accounting Technology                                   |
|                                                                                                    | Major: AS Accounting Technology<br>Catalog Term: Spring 2024 Credit Courses<br>Level: Credit |
| Your Registration Time Ticket permits registration within these times : 10/23/2023 07:00 AM - 04/29/2024 11:30 PM |                                                                                              |

6. Navigate back to the self-service page for **Registration** by clicking on **Registration** as shown in the screenshot below:

| Student • Registration • Select a Term • Prepare for Registration                                                 |                                                                                                    |
|----------------------------------------------------------------------------------------------------|----------------------------------------------------------------------------------------------------|
| Prepare for Registration Click here to navigate back to the Self- Service page for Registration                   |                                                                                                    |
| Registration Status<br>Term: Spring 2024 Credit Courses                                                           | Primary Curriculum<br>Program: Personal Interest<br>Major: Not Required<br>Catalog Term: Spring 2024 Credit Courses                                        |
| Your Student Status permits registration.                                                                         | Level: Credit                                                                                                    |
| Vour academic status Good Standing permits registration.                                                          | Secondary Curriculum<br>Program: AS. Accounting Technology<br>Major: AS Accounting Technology<br>Catalog Term: Spring 2024 Credit Courses<br>Level: Credit |
| Your Registration Time Ticket permits registration within these times : 10/23/2023 07:00 AM - 04/29/2024 11:30 PM |                                                                                                    |

## VALENCIACOLLEGE

7. Once you are back on the self-service page for **Registration**, click on **Register for Classes**:

| Registration                                                                                                    |                                                                                                    |
|----------------------------------------------------------------------------------------------------|----------------------------------------------------------------------------------------------------|
| What would you like to do?                                                                                                    | Click here                                                                                                    |
| Prepare for Registration<br>View your registration eligibility (time ticket information, holds that prevent registration, etc.). | Register for Classes<br>Register for classes and/or manage your class schedule (including withdrawing from one or more courses).                      |
| Plan Ahead<br>Get a head start! View and/or build a Plan to identify courses you will need to register for in upcoming terms.    | Class Schedule Search<br>Search for classes for registration.                                                                                         |
| Check your current and past class schedules (formerly Student Detail Schedule).                                                  | Browse Course Catalog<br>Look up courses to add to your Plan (allows you to add classes to your Plan that are not yet available for<br>registration). |

8. Before you can proceed to registration, you may be presented with **Action Items** related to your enrollment at Valencia College:

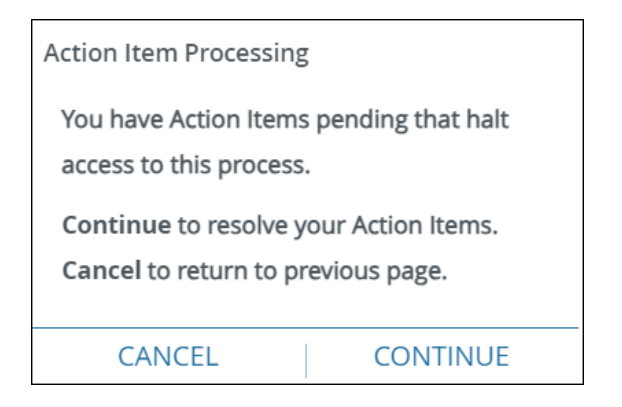

- a. Click CONTINUE
- b. Respond to the Action Items you are presented with:

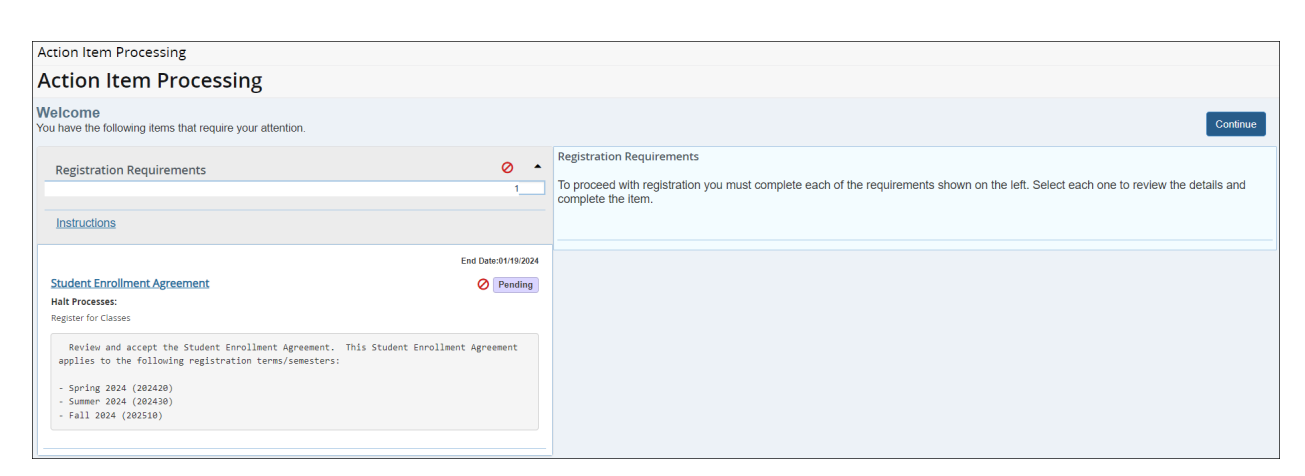

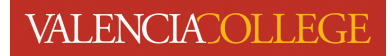

9. After responding to and saving your **Action Items**, click **Continue** to proceed:

| Action Item Processing                                                                                                    | Save Successful                                                                                                    |
|----------------------------------------------------------------------------------------------------|----------------------------------------------------------------------------------------------------|
| Action Item Processing                                                                                                    |                                                                                                    |
| Welcome<br>You have the following items that require your attention.                                                                                                    | Click tee after<br>responding to your<br>Action Items Continue                                                                                                    |
| Registration Requirements                                                                                                    | Student Enrollment Agreement I agree to all terms and conditions set forth in the <u>Student Enrollment Agreement</u> and I agree to pay all Valencia College student account balances                                                                                                    |
| Instructions<br>End Date:01/19/2024                                                                                                    | and charges pursuant to Valencia College policies. A delinquent student account balance may be reported to a credit bureau and referred to<br>collection agencies or litigated. Lagree to pay any cost associated with the collection of unpaid charges, including late fee assessments, collection fees<br>up to 25%, attorney fees and court costs.                                                                                                    |
| Student Enrollment Agreement Response saved on: 01/18/2024 Current Response: lacept and agree to the terms of the Student Enrollment Agreement. Halt Processe: Register for Classes Review and accept the Student Enrollment Agreement. This Student Enrollment Agreement applies to the following registration terms/senseters: - Spring 2024 (20238) - Summer 2024 (20238) - Fall 2024 (202510) | up to 25%, attorney tees and court costs.<br>I hereby enter into this Enrollment Agreement with full knowledge of its legal implications and without coercion and/or promises made to me by<br>Valencia College and I also acknowledge that prior to agreeing to the <u>Student Enrollment Agreement</u> , I had the right and option to discuss the terms<br>and conditions therein with a private attorney at my sole expense.<br>I understand that my acceptance of the <u>Student Enrollment Agreement</u> is required and valid for each semester in which I enroll (register) in Valencia<br>College courses.<br>Note: Atlas email is the official form of communication from Valencia College to students.<br>I al accept and agree to the terms of the Student Enrollment Agreement<br>Save |

10. Select the term you wish to register for from the drop-down and click **Continue**:

| Select a Term                                            |  |
|----------------------------------------------------------|--|
| Terms Open for Registration<br>Select a term<br>Continue |  |

11. You will be directed to the **Register for Classes** page:

| Student •                            | Registration                    | Select a               | a Term • Reg                   | gister for Classes |          |        |          |   |                                                                                                    |                 |
|--------------------------------------|---------------------------------|------------------------|--------------------------------|--------------------|----------|--------|----------|---|----------------------------------------------------------------------------------------------------|-----------------|
| Register for                         | r Classes                       |                        |                                |                    |          |        |          |   |                                                                                                    |                 |
| Find Classes                         | Enter CRNs Plans                | Schedule and C         | Options                        |                    |          |        |          |   |                                                                                                    |                 |
| Enter Your Sear<br>Term: Spring 2024 | ch Criteria 0<br>Credit Courses |                        |                                |                    |          |        |          |   |                                                                                                    | A               |
| 0;                                   | pen Waitlist Sections Only      |                        |                                |                    |          |        |          |   |                                                                                                    |                 |
|                                      | Subject                         |                        |                                |                    |          |        |          |   |                                                                                                    |                 |
| Sut                                  | bject and Course Number         |                        |                                |                    |          |        |          |   |                                                                                                    |                 |
| Keyw                                 | ord/CRN/Course Number           |                        |                                |                    |          |        |          |   |                                                                                                    |                 |
|                                      | Campus                          |                        |                                |                    |          |        |          |   |                                                                                                    |                 |
|                                      | Instructional Methods           |                        |                                |                    |          |        |          |   |                                                                                                    |                 |
|                                      | Meeting Days                    |                        |                                |                    |          |        |          |   |                                                                                                    |                 |
|                                      | Sunday                          |                        |                                |                    |          |        |          |   |                                                                                                    |                 |
|                                      | Tuesday                         |                        |                                |                    |          |        |          |   |                                                                                                    |                 |
|                                      | Wednesday                       |                        |                                |                    |          |        |          |   |                                                                                                    |                 |
|                                      | Thursday                        |                        |                                |                    |          |        |          |   |                                                                                                    |                 |
|                                      | Friday                          |                        |                                |                    |          |        |          |   |                                                                                                    |                 |
|                                      | Cabinda                         |                        |                                |                    |          |        |          |   |                                                                                                    | ·               |
| M Schedule                           | Schedule Details                |                        |                                |                    |          |        |          | • | Summary                                                                                                    | Tutton and Fees |
| Class Schedule for Sp                | oring 2024 Credit Courses       |                        |                                |                    |          |        |          |   | No registered or pending classes.                                                                                                    |                 |
| 6am                                  | unday                           | Monday                 | Tuesday                        | Wednesday          | Thursday | Friday | Saturday | - |                                                                                                    |                 |
|                                      |                                 |                        |                                |                    |          |        |          |   |                                                                                                    |                 |
| /am                                  |                                 |                        |                                |                    |          |        |          |   |                                                                                                    |                 |
| 8am                                  |                                 |                        |                                |                    |          |        |          |   |                                                                                                    |                 |
| 9am                                  |                                 |                        |                                |                    |          |        |          |   |                                                                                                    |                 |
| 10am                                 |                                 |                        |                                |                    |          |        |          |   |                                                                                                    |                 |
| ttam                                 |                                 |                        |                                |                    |          |        |          |   |                                                                                                    |                 |
| Display or hide add                  | ditional registration informat  | ion using Ctrl + Alt - | + V. Use Ctrl + Alt + C to res | set all panels.    |          |        |          |   | The Line of Residence of Reference (RVI), of the of these to                                                                                                    |                 |
| Panels +                             |                                 |                        |                                |                    |          |        |          | Ŧ | construction is addressing on a meaning on a new or a service in a service in a service in a service of the service of the ser | 0 Submit        |
|                                      |                                 |                        |                                |                    |          |        |          |   |                                                                                                    |                 |

## VALENCIACOLLEGE

To register for classes, you must first find classes to register for, add them to the **Summary** area, and click the **Submit** button to complete registration.

1. Find classes by entering your search criteria; in the examples below we are using SLS 1122 Student Success:

| Register for Classes          |                                          |   |
|-------------------------------|------------------------------------------|---|
| Find Classes Enter CRNs Plans | Schedule and Options                     |   |
| Open/Waitlist Sections Only   |                                          | ^ |
| Subject                       |                                          | Ц |
| Subject and Course Number     | × SLS1122 SLS:Student Life Skills (Lrng) |   |
| Keyword/CRN/Course Number     |                                          |   |
| Campus                        |                                          | Ш |
| Instructional Methods         |                                          |   |
| Meeting Days                  |                                          | Ш |
| Sunday                        |                                          |   |
| Monday                        |                                          |   |
| Tuesday                       |                                          |   |
| Wednesday                     |                                          |   |
| Thursday                      |                                          |   |
| Friday                        |                                          |   |
| Saturday                      |                                          |   |
|                               | Search Clear  Advanced Search            | • |

2. Review the Find Classes search results and locate a section of the class you wish to register for:

| Register                 | for Clas                          | ses                   |                                   |                |               |                                                                                                    |                        |                            |            |                 |              |
|--------------------------|-----------------------------------|-----------------------|-----------------------------------|----------------|---------------|----------------------------------------------------------------------------------------------------|------------------------|----------------------------|------------|-----------------|--------------|
| Find Classes             | Enter CR                          | Ns Plans              | Schedule and Options              |                |               |                                                                                                    |                        |                            |            |                 |              |
| Search Re<br>Term: Sprin | sults — 208 Ci<br>g 2024 Credit C | lasses<br>ourses Subj | ect and Course Number: SLS1122 SL | S:Student Life | Skills (Lrng) |                                                                                                    |                        |                            |            |                 | Search Again |
| CRN                      | Subject 0                         | Course Nam            | Title                             | Hours          | Campus        | Meeting Times                                                                                                    | Status                 | Instructional Methods      | Instructor | Linked Sections | Add 🏘        |
| 20678                    | SLS                               | 1122                  | New Student Experience            | 3              | West Ca       | S M T W T F S 11:30 AM - 12:45 PM Type: Class Building                                                                                                    | 30 of 30 seats remain. | Onsite Course/Face to Face |            |                 |              |
| 20703                    | SLS                               | 1122                  | New Student Experience            | 3              | Osceola       | S M T W T F S 02:30 PM - 03:45 PM Type: Class Buildin                                                                                                    | 30 of 30 seats remain. | Onsite Course/Face to Face |            |                 |              |
| 20772                    | SLS                               | 1122                  | New Student Experience            | 3              | East Ca       | SMTWTFS 05:30 PM - 06:45 PM Type: Class Buildin                                                                                                    | 30 of 30 seats remain. | Mixed Mode                 |            |                 |              |
| 20799                    | SLS                               | 1122                  | New Student Experience            | 3              | Osceola       | SMTWTFS 01:00 PM - 02:15 PM Type: Class Buildin                                                                                                    | 30 of 30 seats remain. | Onsite Course/Face to Face |            |                 |              |
| 20925                    | SLS                               | 1122                  | New Student Experience            | 3              | West Ca       | $\fbox{\begin{subarray}{c} $\mathbb{S} \ \mbox{$\mathbb{M}$} \ \mbox{$\mathbb{T}$} \ \mbox{$\mathbb{W}$} \ \mbox{$\mathbb{T}$} \ \mbox{$\mathbb{F}$} \ \mbox{$\mathbb{S}$} \ \mbox{$\mathbb{N}$} \ \mbox{$\mathbb{S}$} \ \mbox{$\mathbb{N}$} \ \mbox{$\mathbb{N}$} $ | 30 of 30 seats remain. | Online Course              |            |                 | Add          |
| 20926                    | SLS                               | 1122                  | New Student Experience            | 3              | West Ca       | S M T W T F S 10:00 AM - 11:15 AM Type: Class Building                                                                                                    | 30 of 30 seats remain. | Onsite Course/Face to Face |            |                 | Add          |
| 21132                    | SLS                               | 1122                  | New Student Experience            | 3              | West Ca       | SMTES10:00 AM - 11:15 AM Type: Class Building                                                                                                    | 30 of 30 seats remain. | Mixed Mode                 |            |                 |              |
| 21175                    | SLS                               | 1122                  | New Student Experience            | 3              | Osceola       | S M T W F S 07:00 AM - 08:15 AM Type: Class Building                                                                                                    | 30 of 30 seats remain. | Mixed Mode                 |            |                 |              |
| 21354                    | SLS                               | 1122                  | New Student Experience            | 3              | East Ca       | $\fbox{\texttt{SMTWTFS}}$ - Type: Online Building: Online Room: N                                                                                                    | 30 of 30 seats remain. | Online Course              |            |                 | Add          |
| 21432                    | SLS                               | 1122                  | New Student Experience            | 3              | Osceola       | SMTWTFS 05:30 PM - 06:45 PM Type: Class Buildin                                                                                                    | 30 of 30 seats remain. | Mixed Mode                 |            |                 | Add          |
|                          | Page 3 of 2                       | 21 🕨 🖬 🛛 📑            | 10 🗸 Per Page                     |                |               |                                                                                                    |                        |                            |            |                 | Records: 208 |
|                          |                                   |                       |                                   |                |               |                                                                                                    |                        |                            |            |                 |              |

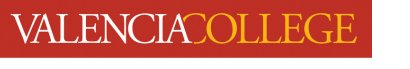

A class section is available for registration when the (not greyed out or unclickable):

#### button next to the course is activated

| Register for Classes                 |                                  |                      |                                    |                |              |                                                                                                    |                        |                            |            |                 |            |       |
|--------------------------------------|----------------------------------|----------------------|------------------------------------|----------------|--------------|----------------------------------------------------------------------------------------------------|------------------------|----------------------------|------------|-----------------|------------|-------|
| Find Classes                         | Enter CRM                        | Vs Plans             | Schedule and Options               |                |              |                                                                                                    |                        |                            |            |                 |            |       |
| Search Res<br>Term: Spring           | ults — 208 Cla<br>2024 Credit Co | asses<br>ourses Subj | ect and Course Number: SLS1122 SLS | Student Life S | kills (Lrng) |                                                                                                    |                        |                            |            |                 | Search Aga | ain   |
| CRN <sup>0</sup>                     | Subject 0                        | Course Niim          | Title 0                            | Hours          | Campus       | Meeting Times                                                                                                    | Status                 | Instructional Methods      | Instructor | Linked Sections | Add        | ₩.    |
| 20678                                | SLS                              | 1122                 | New Student Experience             | 3              | West Ca      | S M T W T F S 11:30 AM - 12:45 PM Type: Class Building                                                                                                    | 30 of 30 seats remain. | Onsite Course/Face to Face |            |                 | Add        |       |
| 20703                                | SLS                              | 1122                 | New Student Experience             | 3              | Osceola      | S M T W T F S 02:30 PM - 03:45 PM Type: Class Buildin                                                                                                    | 30 of 30 seats remain. | Onsite Course/Face to Face |            |                 | Add        |       |
| 20772                                | SLS                              | 1122                 | New Student Experience             | 3              | East Ca      | S M T W F S 05:30 PM - 06:45 PM Type: Class Buildin                                                                                                    | 30 of 30 seats remain. | Mixed Mode                 |            |                 | Add        |       |
| 20799                                | SLS                              | 1122                 | New Student Experience             | <u>nce</u> 3 0 |              | S M T W T F S 01:00 PM - 02:15 PM Type: Class Buildin                                                                                                    | 30 of 30 seats remain. | Onsite Course/Face to Face |            |                 |            |       |
| 20925                                | SLS                              | 1122                 | New Student Experience             | 3 W            | West Ca      | $\fbox{$\mathbb{S} \ \mbox{M} \ \mbox{T} \ \mbox{W} \ \mbox{T} \ \mbox{F} \ \mbox{S} \ \mbox{S} \ \mbox{Online Building: Online Room: N}}$ . Type: Online Building: Online Room: N | 30 of 30 seats remain. | Online Course              |            |                 | Add        |       |
| 20926                                | SLS                              | 1122                 | New Student Experience             | nce 3 We       |              | S M T W F S 10:00 AM - 11:15 AM Type: Class Building                                                                                                    | 30 of 30 seats remain. | Onsite Course/Face to Face |            |                 |            |       |
| 21132                                | SLS                              | 1122                 | New Student Experience             | nce 3 W        | West Ca      |                                                                                                    | 30 of 30 seats remain. | Mixed Mode                 |            |                 |            |       |
| 21175                                | SLS                              | 1122                 | New Student Experience             | 3              | Osceola      | S M T W F S 07:00 AM - 08:15 AM Type: Class Building                                                                                                    | 30 of 30 seats remain. | Mixed Mode                 |            |                 |            |       |
| 21354                                | SLS                              | 1122                 | New Student Experience             | 3              | East Ca      | $\fbox{S M T W T F S}$ - Type: Online Building: Online Room: N                                                                                                    | 30 of 30 seats remain. | Online Course              |            |                 | Add        |       |
| 21432                                | SLS                              | 1122                 | New Student Experience             | 3              | Osceola      | S 🚺 T W T F S 05:30 PM - 06:45 PM Type: Class Buildin                                                                                                    | 30 of 30 seats remain. | Mixed Mode                 |            |                 | Add        |       |
| K ◀ Page 3 of 21 ▶ M   10 ♥ Par Page |                                  |                      |                                    |                |              |                                                                                                    |                        |                            |            |                 | Records:   | : 208 |
|                                      |                                  |                      |                                    |                |              |                                                                                                    |                        |                            |            |                 |            |       |

3. Click the

Add

button next to the class you wish to register for to add it to your **Summary** area:

| Regis             | Register for Classes                                                                                                    |                   |                        |         |       |          |               |                               |        |             |                            |                              |         |                          |                              |                 |        |             |            |
|-------------------|----------------------------------------------------------------------------------------------------|-------------------|------------------------|---------|-------|----------|---------------|-------------------------------|--------|-------------|----------------------------|------------------------------|---------|--------------------------|------------------------------|-----------------|--------|-------------|------------|
| Find Cla          | Find Classes Enter CRNs Plans Schedule and Options                                                                                                    |                   |                        |         |       |          |               |                               |        |             |                            |                              |         |                          |                              |                 |        |             |            |
| Searcl<br>Term: § | Search Results – 208 Classes<br>Term: Spring 2024 Credit Courses Open/Wallist Sections Only: Two Subject and Course Number: SLS1122 SLS Student Life Skills (Lrng) |                   |                        |         |       |          |               |                               |        |             |                            |                              | n Again |                          |                              |                 |        |             |            |
| CRN               | ° Subjec                                                                                                    | Course Nŵn        | 1 Title                | ¢       | Hours | Campus   | Meeting Times |                               |        | State       | JS                         | Instructional Methods        |         | Instr                    | ctor                         | Linked Sections |        | Add         | <b>*</b> - |
| 20678             | SLS                                                                                                    | 1122              | New Student Experience |         | 3     | West Ca  | SMTWTFS       | 11:30 AM - 12:45 PM Type: Cl  | ass Bu | ildin 30 o  | f 30 seats remain.         | Onsite Course/Face to Face   |         |                          |                              |                 |        | Add         |            |
| 20703             | SLS                                                                                                    | 1122              | New Student Experience |         | 3     | Osceola  | SMTWTFS       | 02:30 PM - 03:45 PM Type: Cl  | ass Bu | uildir 30 o | f 30 seats remain.         | Onsite Course/Face to Face   |         |                          |                              |                 |        |             | - 11       |
| 20772             | SLS                                                                                                    | 1122              | New Student Experience |         | 3     | East Ca  | SMTWTFS       | 05:30 PM - 06:45 PM Type: Cl  | ass Bi | uildir 30 o | f 30 seats remain.         | Mixed Mode                   |         |                          |                              |                 |        |             |            |
| 20799             | SLS                                                                                                    | 1122              | New Student Experience |         | 3     | Osceola  | SMTWTFS       | 01:00 PM - 02:15 PM Type: Cl  | ass Bu | uildir 30 o | f 30 seats remain.         | Onsite Course/Face to Face   | •       |                          |                              |                 |        |             |            |
| 20925             | SLS                                                                                                    | 1122              | New Student Experience |         | 3     | West Ca  | SMTWTFS       | - Type: Online Building: Onli | ne Roo | om:1 30 o   | f 30 seats remain.         | Online Course                |         |                          |                              |                 |        | Add         | •          |
|                   |                                                                                                    |                   |                        |         |       |          |               |                               |        |             |                            |                              |         |                          |                              |                 |        |             |            |
| Class Sche        | edule for Spring                                                                                                    | 2024 Credit Cours | ies                    |         |       |          |               |                               |        | CRN         | Details                    | Title                        | Hour    | s. Schedule 1            | ne Instructional Methods     | Status          | Action |             | *          |
| 12am              | Sunday                                                                                                    | Monday            | Tuesday                | Wednesi | Jay   | Thursday | Friday        | Saturday                      |        | 20925       | SLS 1122.0                 | New Student Experience       | 3       | Classroom                | e Online Course              | Pendina         | Regist | red Via Web |            |
| 1am               |                                                                                                    |                   |                        |         |       |          |               |                               | -      | -           |                            |                              |         |                          |                              | ×2227           |        |             |            |
| 2am               |                                                                                                    |                   |                        |         |       |          |               |                               |        | 1           |                            |                              |         | Course sel<br>has been a | cted from above<br>Ided here |                 |        |             |            |
| 3am               |                                                                                                    |                   |                        |         |       |          |               |                               |        | $\sim$      |                            |                              |         |                          |                              |                 |        |             |            |
| tom               |                                                                                                    |                   |                        |         |       |          |               |                               |        |             |                            |                              |         |                          |                              |                 |        |             |            |
| 4411              |                                                                                                    |                   |                        |         |       |          |               |                               |        |             |                            |                              |         |                          |                              |                 |        |             |            |
| sam               |                                                                                                    |                   |                        |         |       |          |               |                               |        |             |                            |                              |         |                          |                              |                 |        |             |            |
| 6am               |                                                                                                    |                   |                        |         |       |          |               |                               | -      | Total Hour  | s   Registered: 0   Billin | g:0   CEU:0   Min:0   Max:19 |         |                          |                              |                 |        |             |            |
| Manels            | Panels -                                                                                                    |                   |                        |         |       |          |               |                               |        |             |                            |                              |         |                          |                              |                 |        |             |            |

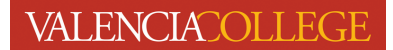

4. In the **Summary** area, you must click the

Submit

button to complete registration:

| • | •               |                         |                                 |       |               |                                     |                                   |                    |              |
|---|-----------------|-------------------------|---------------------------------|-------|---------------|-------------------------------------|-----------------------------------|--------------------|--------------|
|   | Summary         | /                       |                                 |       |               |                                     |                                   | Tuit               | ion and Fees |
|   | CRN             | Details                 | Title                           | Hours | Schedule Type | Instructional Methods               | Status                            | Action             | *            |
|   | 20925           | SLS 1122, 0             | New Student Experience          | 3     | Classroom Se  | Online Course                       | Pending                           | Registered Via Web | •            |
| • |                 |                         |                                 |       |               | To complete reg<br>must click the S | gistration you<br>ubmit button to | ]                  |              |
|   |                 |                         |                                 |       |               | update the Statu<br>from Pending to | us of the course<br>Registered    |                    |              |
|   | Total Hours   I | Registered: 0   Billing | : 0   CEU: 0   Min: 0   Max: 19 |       |               |                                     |                                   |                    |              |
|   |                 |                         |                                 |       |               |                                     | 🗌 Conditio                        | onal Add and Drop  | Submit       |

| • | Summary         | ,                       |                        |                   |                                                                            |                       |              |                  | Tuition and F | ees |
|---|-----------------|-------------------------|------------------------|-------------------|----------------------------------------------------------------------------|-----------------------|--------------|------------------|---------------|-----|
|   | CRN             | Details                 | Title                  | Hours             | Schedule Type                                                              | Instructional Methods | Status       | Action           |               | \$- |
|   | 20925           | SLS 1122, 0             | New Student Experience | 3                 | Classroom Se                                                               | Online Course         | Registered   | None             | •             |     |
| 4 |                 |                         |                        |                   |                                                                            |                       | $\mathbf{x}$ |                  |               |     |
| • |                 |                         |                        |                   |                                                                            |                       |              |                  |               |     |
| Þ |                 |                         |                        | After clicking th | After clicking the Submit<br>button the Status of the<br>course updates to |                       |              |                  |               |     |
|   |                 |                         |                        | course updates    |                                                                            |                       |              |                  |               |     |
|   | Total Hours   F | Registered: 3   Billing | :3 CEU:0 Min:0 Max:19  |                   |                                                                            |                       | Registered   | $\prec$          |               |     |
|   |                 |                         |                        |                   |                                                                            |                       | Conditiona   | I Add and Drop 🕕 | Submit        |     |
|   |                 |                         |                        |                   |                                                                            |                       |              |                  |               |     |

You must click the

button in the Summary area in order to

Status

Pending

)

#### complete registration; courses shown with a Pending status ( indicate you <u>ARE NOT</u> registered in the course.

Submit

Need help? Reach out to one of our <u>Student Support Services</u>. For technical assistance with your Atlas account, call the Atlas Student Help Desk at 407-582-5444 or email <u>askatlas@valenciacollege.edu</u>.